## IT Essentials 5.0

# 5.2.1.11. Лабораторная работа — проверка обновлений в Windows XP

### Введение

Распечатайте и выполните эту лабораторную работу.

В ходе этой лабораторной работы вы будете настраивать операционную систему, чтобы можно было выбрать, какие обновления уже установлены, а затем изменять параметры таким образом, чтобы обновления загружались и устанавливались автоматически.

#### Рекомендуемое оборудование

Для этого упражнения требуется следующее оборудование:

• Компьютер с только что установленной Windows XP Professional.

#### Действие 1

Загрузите компьютер. Перейдите в окно «Панель управления», выбрав Пуск > Панель управления.

Правой кнопкой мыши щёлкните Мой компьютер и выберите Свойства.

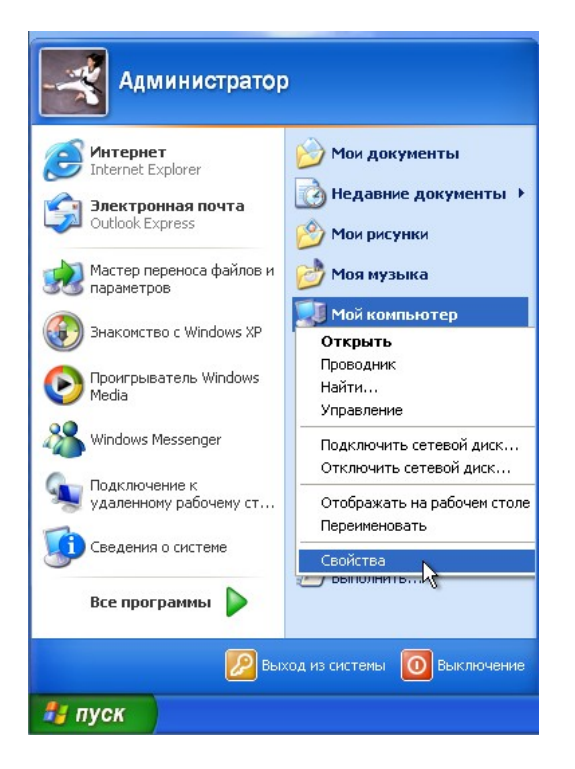

Перейдите на вкладку Автоматическое обновление.

Выберите Загружать обновления, пользователь назначит время установки.

| Свойства системы 🔹 💽 🔀                                                                                                    |  |  |  |  |  |
|----------------------------------------------------------------------------------------------------|--|--|--|--|--|
| Восстановление системы                                                                                                    |  |  |  |  |  |
| Общие Имя компьютера Оборудование Дополнительно                                                                                                    |  |  |  |  |  |
| Автоматическое обновление Удаленные сеансы                                                                                                    |  |  |  |  |  |
| Помогите защитить свой компьютер                                                                                                    |  |  |  |  |  |
| Система Windows может проводить регулярную проверку на наличие<br>важных обновлений и устанавливать их. (Автоматическое обновление<br>сначала обновит программное обеспечение Windows Update, а затем<br>применит остальные обновления.) |  |  |  |  |  |
| Как работает автоматическое обновление?                                                                                                    |  |  |  |  |  |
| 🔿 Автоматически (рекомендуется)                                                                                                    |  |  |  |  |  |
| Автоматически загружать и устанавливать на компьютер рекомендуемые обновления:                                                                                                    |  |  |  |  |  |
| Ежедневно 🛛 🖌 в 3:00 🗸                                                                                                    |  |  |  |  |  |
| <ul> <li>Загружать обновления; пользователь назначит время установки.</li> </ul>                                                                                                    |  |  |  |  |  |
| О Уведомлять, но не загружать и не устанавливать их автоматически.                                                                                                    |  |  |  |  |  |
| О Отключить автоматическое обновление.                                                                                                    |  |  |  |  |  |
| Ваш компьютер подвергается повышенному риску, если обновления не устанавливаются вовремя.                                                                                                    |  |  |  |  |  |
| Установите обновления с <u>веб-узла Windows Update</u> .                                                                                                    |  |  |  |  |  |
| Восстановить скрытые обновления                                                                                                    |  |  |  |  |  |
| ОК Отмена Применить                                                                                                    |  |  |  |  |  |

Нажмите кнопку Применить, а затем ОК.

#### Действие 2

Windows выполнит поиск обновлений.

Появится всплывающее уведомление «Обновления для вашего компьютера готовы».

Дважды щёлкните значок щита на панели задач.

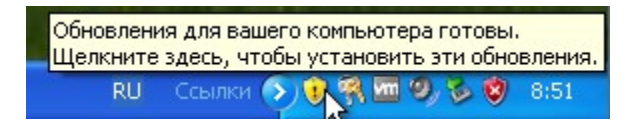

Выберите Выборочная установка (для опытных пользователей) и нажмите кнопку Далее.

| Автом    | атическое обновление                                                                                                    |
|----------|----------------------------------------------------------------------------------------------------|
| <b>*</b> | Выберите способ установки обновлений.<br>Система Windows нашла одно обновление.                                                                                   |
|          | ОБыстрая установка (рекомендуется)                                                                                                    |
|          | Легкии спосов установки овновлении, применимых для вашего компьютера.<br>Обеспечивает своевременную установку новейшего программного<br>обеспечения на компьютер. |
|          | <ul> <li>Выборочная установка (для опытных пользователей)</li> </ul>                                                                                              |
| Г        | римечание: Чтобы обновления вступили в силу, возможно, придется перезагрузить компьютер.                                                                          |
|          | Далее > Д                                                                                                    |

Появится окно «Выберите обновления для установки».

Прежде чем выбирать обновления для установки, спросите у инструктора разрешение на установку этих обновлений.

Нажмите кнопку Установить.

| Авто                                             | матическое обновление                                                                                                    |                                              |
|--------------------------------------------------|----------------------------------------------------------------------------------------------------|----------------------------------------------|
| <b>ЧЭЭ</b><br>Назва                              | ние обновления                                                                                                    |                                              |
|                                                  | Обновление для системы безопасности Windows XP (КВ981997)                                                                                                    | ~                                            |
|                                                  | Обновление для системы безопасности Windows XP (КВ982132)                                                                                                    |                                              |
|                                                  | Обновление для системы безопасности Windows XP (КВ982665)                                                                                                    |                                              |
|                                                  | Обновление для системы безопасности Windows XP с пакетом обновления 3 (SP3)<br>(KB973540)                                                                                                    |                                              |
| Полос                                            | абности                                                                                                    |                                              |
| Разме<br>Обна<br>не пр<br>получ<br>обнов<br>може | ер: 1,7 МБ<br>ружена проблема безопасности, позволяющая удаленному злоумышленнику, который<br>ошел проверку подлинности, поставить под угрозу безопасность компьютера и<br>нить возможность управления им. Чтобы защитить компьютер, установите данное<br>вление, выпущенное корпорацией Майкрософт. После установки этого обновления<br>т потребоваться перезагрузить компьютер. | Image: 1 - 1 - 1 - 1 - 1 - 1 - 1 - 1 - 1 - 1 |
| Допо                                             | лнительные сведения об обновлении находятся по адресу                                                                                                    | ~                                            |
| менен                                            | ие параметров автоматического обновления                                                                                                    | ена                                          |

Появится всплывающее уведомление «Выполняется установка обновлений...».

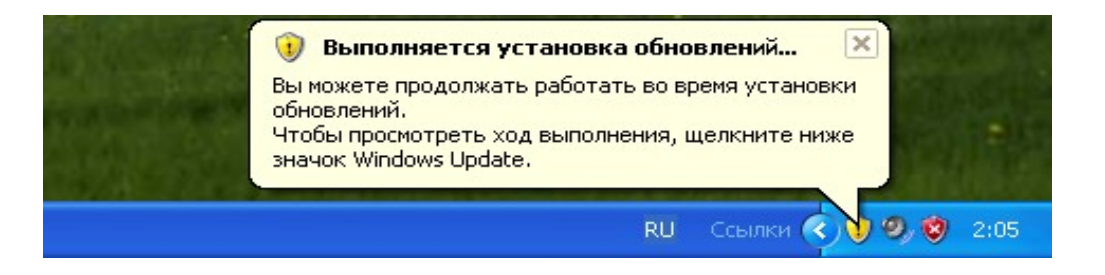

Если необходимо, перезагрузите компьютер.

#### Действие 3

Выберите Пуск > Панель управления.

Дважды щёлкните значок Автоматическое обновление.

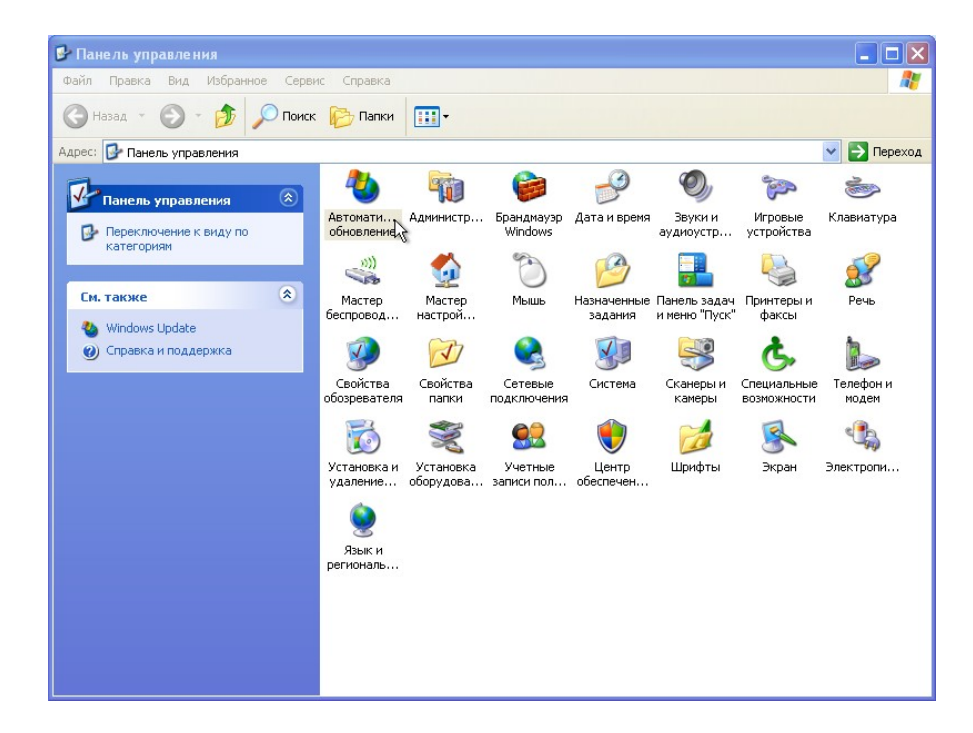

## Действие 4

Появится диалоговое окно «Автоматическое обновление».

Выберите переключатель Автоматически (рекомендуется).

| Автоматическое обновление                                                                                                    |                                        |  |  |  |  |
|----------------------------------------------------------------------------------------------------|----------------------------------------|--|--|--|--|
| Автоматическое обновление                                                                                                    |                                        |  |  |  |  |
| Помогите защитить свой компьютер                                                                                                    |                                        |  |  |  |  |
| Система Windows может проводить регулярную проверку н<br>важных обновлений и устанавливать их. (Автоматическое<br>сначала обновит програминое обеспечение Windows Update<br>применит остальные обновления.) | на наличие<br>обновление<br>е, а затем |  |  |  |  |
| Как работает автоматическое обновление?                                                                                                    |                                        |  |  |  |  |
| • Автоматически (рекомендуется)                                                                                                    |                                        |  |  |  |  |
| Автоматически загружать и устанавливать на рекомендуемые обновления:                                                                                                    | компьютер                              |  |  |  |  |
| ежедневно 💌 в 3:00 💌                                                                                                    |                                        |  |  |  |  |
| <ul> <li>Загружать обновления, но дать пользователю возможность<br/>выбрать время установки.</li> </ul>                                                                                                    |                                        |  |  |  |  |
| ○Уведомлять, но не загружать и не устанавливать их ав                                                                                                    | томатически.                           |  |  |  |  |
| О Отключить автоматическое обновление.                                                                                                    |                                        |  |  |  |  |
| Если не устанавливать обновления вовремя, то компьютер будет подвергаться повышенному                                                                                                    | рваш<br>риску.                         |  |  |  |  |
| Установить обновления с <u>веб-узла Windows Up</u>                                                                                                    | date.                                  |  |  |  |  |
| Восстановить скрытые обновления                                                                                                    |                                        |  |  |  |  |
| ОК Отмена                                                                                                    | Применить                              |  |  |  |  |

Нажмите ОК для сохранения изменений и закройте диалоговое окно.